# ジョブカン給与計算

# 従業員操作マニュアル

# もくじ

### 招待を受ける

| ・パスワードの設定   | •••••р.4 |
|-------------|----------|
| ・ログインする     | •••••p.5 |
| ・ダッシュボードの説明 | р.б      |

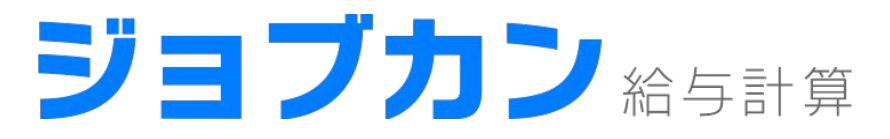

# 招待を受ける

- ・パスワードの設定
- ・ログインする
- ・ダッシュボードの説明

## パスワードの設定

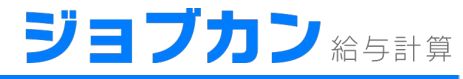

ジョブカン給与計算から招待をうけるとマイページを持つことができます。 マイページでは従業員情報の変更やWeb明細、源泉徴収票の確認ができます。

ジョブカンを利用するのが初めての場合、招待メールを受け取りパスワードの設定をするとマイページを利用できるようになります。

管理者より「ジョブカン共通IDに招待されました」というメールが届いたら、リンクをクリックしてくだ さい。

ジョブカン共通IDに招待されました|ジョブカン共通ID

jobcan@donuts.ne.jp sendgrid.net 经由

パスワード

パスワード(確認)

登録

禄 クリック はじめまして。ジョブカン共通ID管理です。 ジョブカン共通IDへ招待されました。 以下のURLにアクセスして、パスワードの設定を行ってください。 https://id.jobcan.jp/users/invitation/accept?invitation\_token=3eogRbGnxfbgaFWcPN2Y なお、本URLは 2019/06/12 17:33 まで有効です。 有効期限経過後は、社内の担当者様に再度招待を依頼するか、以下のURLから招待メールの再送を行ってください。 https://id.jobcan.jp/users/invitation/new [会社名]株式会社ジョブカン [会社ID] [E-mail] #本メールはジョブカン共通ID管理より 様宛にお送りしています。 #本メールはシステムより自動送信されています。 #本メールに返信されましても、返答できませんのでご了承ください。 パスワードを設定します。 ジョブカン 共通IDユーザ登録 ジョブカン 太郎

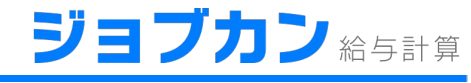

ジョブカンの他サービスのマイページをすでに持っている場合は、改めてパスワードの設定 等の必要はございません。今まで通りマイページにログインすると「給与」のタブが追加され ているので、タブをクリックすると給与計算のマイページが表示されます。

#### 【ジョブカンログインURL】 https://id.jobcan.jp/users/sign in

| ジョブカン 勤怠  | 給与      | 8                | e. |
|-----------|---------|------------------|----|
| ○ アカウント情報 |         |                  |    |
| ⑦ ヘルブページ  | クリッ     | <b>ウ</b> アカウント情報 |    |
|           | アカウント   |                  |    |
|           | 名前      | ジョブカン 太郎         |    |
|           | メールアドレス |                  |    |
|           | ユーザコード  | 0313             |    |
|           | 共通ID権限  | 一般ユーザ            |    |
|           | 会社情報    |                  |    |
|           | 会社名     | 株式会社ジョブカン        |    |
|           | 会社ID    |                  |    |

#### また、以下のように管理者から通知が届く場合もあります。 メール内のリンクをクリックいただくとジョブカン共通IDログイン画面が開きます。

【ジョブカン】給与計算が利用できるようになりました | ジョブカン

jobcan@donuts.ne.jp sendgrid.net 経由

株式会社ジョブカン ジョブカン 太郎 様

ジョブカン給与計算にユーザ登録されました。

以下のURLからアクセスできます。 https://id.jobcan.jp/users/sign\_in?app\_key=payroll

今後とも『ジョブカン』をよろしくお願い申し上げます。

[会社名] 株式会社ジョブカン [会社ID] [E-mail]

# 本メールはジョブカン共通ID管理より 様宛にお送りしています。 # 本メールはシステムより自動送信されています。 # 本メールに返信されましても、返答できませんのでご了承ください。

### ログイン後のダッシュボード

| ジョブカン 総与計  | 箅                                                   | 🕜 ヘルプ   株式会社ジョブカン給与   🙆 ジョブカン 五郎 様 🗸 |
|------------|-----------------------------------------------------|--------------------------------------|
| 日日 ダッシュボード |                                                     |                                      |
| 論 給与       | 確認一覧                                                |                                      |
| 黛 賞与       | <b>給与</b><br>給与明細を確認できます。                           | 管理者からの通知                             |
| 「」 源泉徴収票   |                                                     | 6月10日 2018年06月の給与明細が確認できるようになりました >  |
| ⑦ 設定       | <b>賞与</b><br>賞与明細を確認できます。                           |                                      |
|            | <ul><li>     読泉徴収票     源泉徴収票を確認できます。     </li></ul> |                                      |
|            |                                                     |                                      |

#### メニュー

- ・ダッシュボード …ダッシュボードに遷移します。
- ・給与 …給与明細をWeb上で確認できます。
- ・賞与 …賞与明細をWeb上で確認できます。
- ・源泉徴収票 …源泉徴収票をWeb上で確認できます。
- ・設定 …プロフィールの確認、メールアドレス、パスワードの変更ができます。

| ジョブカン総合計   | 箅                      |                                     |
|------------|------------------------|-------------------------------------|
| 日日 ダッシュボード |                        |                                     |
| □ 給与       | 確認一覧                   |                                     |
| 😭 賞与       | ▲ 給与                   | 管理者からの通知                            |
| [] 源泉徴収票   | ▲<br>→<br>給与明細を確認できます。 | 6月10日 2018年06月の給与明細が確認できるようになりました > |
| <♀ 設定      | 賞与<br>賞与明細を確認できます。     |                                     |
|            | 源泉微収票<br>源泉微収票を確認できます。 |                                     |
|            |                        |                                     |

確認一覧

- ・給与 …給与明細をWeb上で確認できます。
- ・賞与 …賞与明細をWeb上で確認できます。
- ・源泉徴収票 …源泉徴収票をWeb上で確認できます。